## Guia d'ús de la càmera Minrray a la Sala Polivalent

## Passos per retransmetre la classe amb Google Meet

- Comencem amb tot l'equipament apagat. El PC ha d'estar apagat amb l'interruptor vermell de la regleta elèctrica a sobre de la taula.
- Engeguem la càmera amb el comandament (3 segons al botó Power) i esperem a que es mogui i aparegui el led verd al frontal de la càmera.
- 3. Encenem el PC amb l'interruptor de la regleta i amb el botó Power del PC.
- 4. Obrim el navegador Chrome amb sessió d'incògnit per defecte.
- Obrim la nostra sessió de Google Meet (meet.google.com), i permetem l'ús de la càmera i el micròfon al navegador quan ho demana.
- 6. Configurem Google Meet per transmetre en resolució 720p.
- Quan acabeu la vostra sessió, recordeu apagar la càmara (botó power 3 segons), el PC i la regleta elèctrica sobre la taula.

Nota: la microfonia i els altaveus de la Sala estan engegats per defecte des de la saleta de control

## Comandament a distància

- Botons Camera Select: sempre ha d'estar seleccionada la càmera número 1.
- Botons Numèrics: són els presets de càmera, amb plans generals, de pissarra i de tarima. Es recomana fer-los servir.
- Botó Auto: enfocament automàtic, no necessari amb els presets de càmera.
- Botons Zoom i Fletxes:
  permeten, si us cal, el moviment
  manual de la càmera i el zoom
- No feu servir la resta, evitareu desconfiguracions

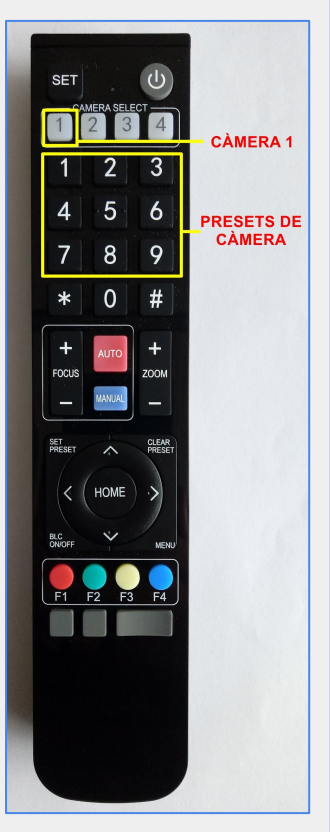

## Si alguna cosa no funciona

- Si els passos inicials no funcionen, comproveu el cablejat bàsic del PC.
- Si la càmera no funciona o no es detecta, refeu el procediment des de l'inici o en darrer cas desconnecteu i connecteu el cable USB.

Altrament, consulteu el manual complet al web o dirigiu-vos al Servei d'Operació.